准备工具 dnSpy 这个反编译工具(网络上有下载) 电脑要装有 .NET Framework4.0 或以上版本的组件, win10 都带有 4.6 以上的版本 本文中的测试机器是 p8668i 机器 codeplug 版本 11.00.14 cps 版本如图

| 关于CPS                         |                                                               | ×             |
|-------------------------------|---------------------------------------------------------------|---------------|
|                               | MOTOTRBO CPS                                                  |               |
| HAVN                          | 版本16.0(内部版本823)                                               |               |
|                               | Copyright © 2018 Motorola Solutions, Inc.                     |               |
|                               | 保留所有权利。                                                       |               |
| 🙆 , Motoro                    | ila Solutions和MOTOTRBO是Motorola Solutions, Inc.的商标            |               |
| 警告:此程序3<br>或其中任何都分<br>定的最大范围起 | 8 美国和国际版权法保护。未经授权复制或分发本程序<br>}可能会导致严重的民事和刑事处罚,并且将按法律规<br>21诉。 | 确定( <u>O)</u> |

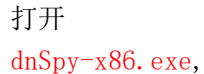

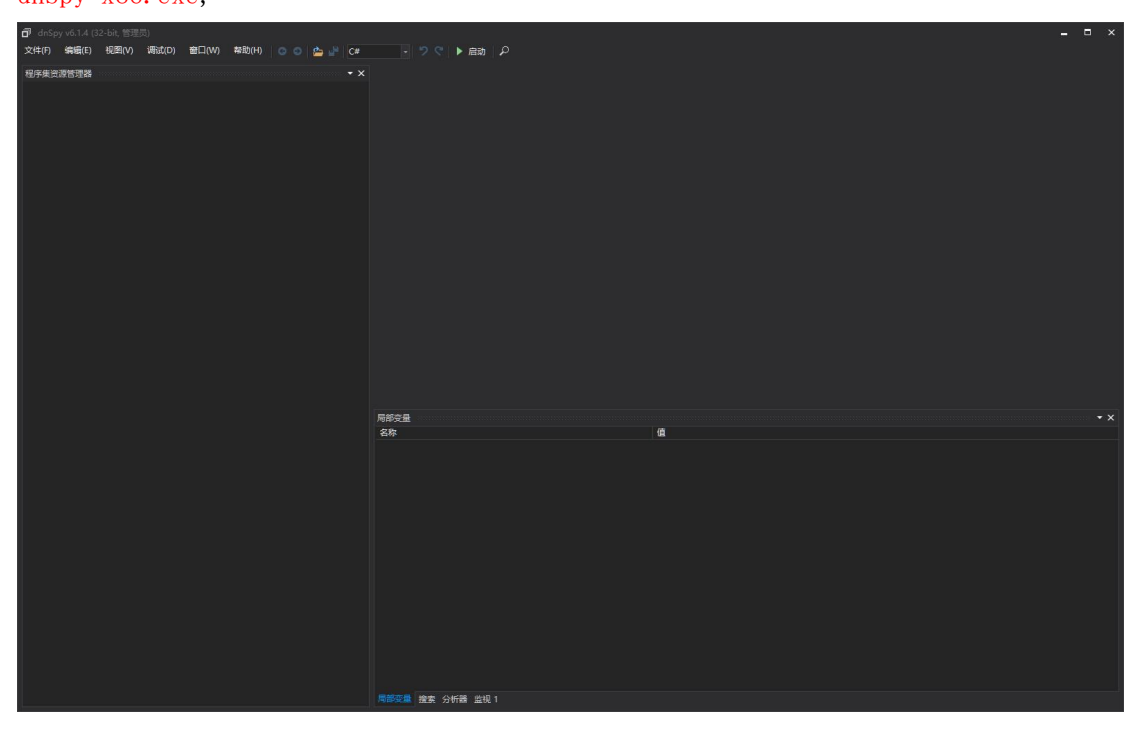

将 mototrbocps.exe 和 communication controller.dll 这两个文件拖到 dnSpy 窗口里面

按照下图展开类型引用

| 🗗 dnSp   | у vб.1. <mark>4</mark> (3 | 2-bit, 管理   | 员)             |                |                |     |   |
|----------|---------------------------|-------------|----------------|----------------|----------------|-----|---|
| 文件(E)    | 编辑(E)                     | 视图(⊻)       | 调试( <u>D</u> ) | 窗口( <u>W</u> ) | 帮助( <u>H</u> ) | G   | 0 |
| 程序集资     | 源管理器                      |             |                |                |                |     |   |
| ▶ 🗇 m    | ototrbocp                 | s (16.0.823 | .0)            |                |                |     |   |
| 🚽 🗇 . co | mmunicat                  | ioncontrol  | ler (16.0.82   | 3.0)           |                |     |   |
| 1        | communi<br>PE             | cationcont  | troller.dll    |                |                |     |   |
| A        | ■■ 类型引                    | 佣           |                |                |                |     |   |
| 4        | Þ 🛍 🗛                     | tion<⊺> @   | 01000085       |                |                |     | ļ |
|          | 🕨 🗆 Ar                    | gumentExc   | ception @0     | 1000036        |                |     | ļ |
| 1.1      | 🕨 🗆 Ar                    | gumentNu    | llException    | @0100003       | 8              |     | ļ |
| 100      | 🕨 🔩 Ar                    | ray @0100   | 0052           |                |                |     | ļ |
|          | 🕨 🔩 Ar                    | rayList @0  | 100002B        |                |                |     | ļ |
|          | 🕨 🔩 As                    | semblyCo    | mpanyAttri     | bute @010      | 00003          |     | ļ |
|          | b 💏 🗛                     | cambly Cou  | oficuration    | Attribute @    | 0100000        |     |   |
| 往下拉找     | 到 Passwo                  | ordStatus   | 这个变量           | 引用"右击          | "选择"           | 分析, | " |

| P -15      | MemoryStream @01000039             |
|------------|------------------------------------|
| <b>*</b> * | MulticastDelegate @01000011        |
| 🔁 🕸        | NameValueCollection @0100001B      |
| Þ 🔩        | NumberFormatInfo @01000063         |
| ۵ 🎝        | object @0100000E                   |
| ۵ 🔩        | PackedRadioData @01000050          |
| <b>A</b>   | PasswordStatus @01000031           |
| Þ 🔩        | Path @01000078                     |
| ۵ 🏤        | PbaObject @01000033                |
| ÷.         | PcrCommunicationRegistry @01000088 |
|            |                                    |

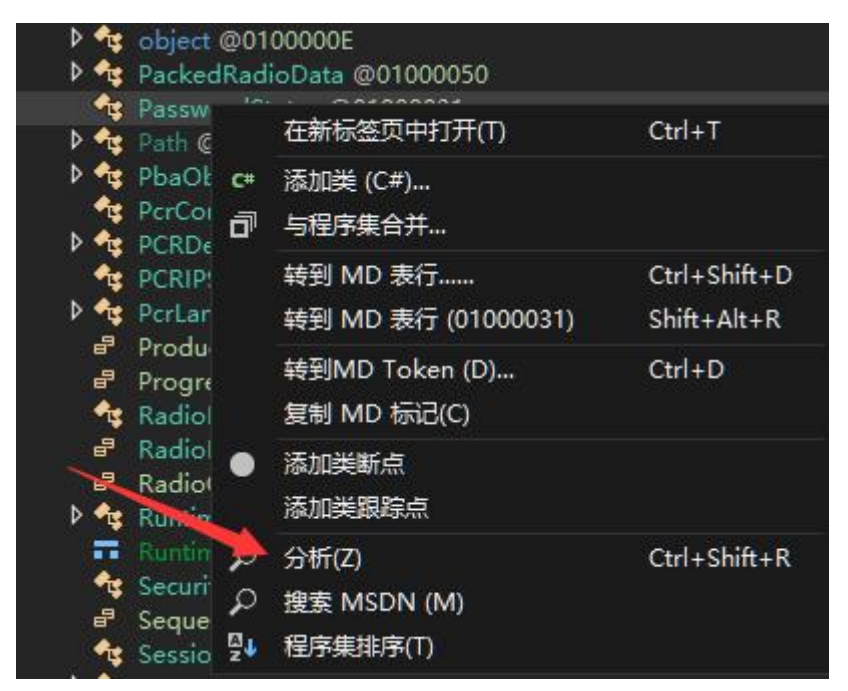

## 在右侧下方窗口找到

CommunicationController.CRadioCodeplugController.ValidateLocalPassword(string) :

| PasswordStat | tus 如下图中的方法双击进入,提示正在反编译稍等即可                                                                                                    |
|--------------|----------------------------------------------------------------------------------------------------|
| 分析諸          |                                                                                                    |
| 🔺 🏤 Passwor  | dStatus @0200003E                                                                                                    |
| ▶ ♀ 实例4      | 2于                                                                                                    |
| ▶ ♪ 扩展7      | 方法 人名英格兰人姓氏克尔 化乙基乙基乙基乙基乙基乙基乙基乙基乙基乙基乙基乙基乙基乙基乙基乙基乙基乙基乙基                                                                                                    |
| 🖌 🔎 被使用      | ₹                                                                                                    |
| ▶ © €        | ommunicationController.CRadioCodeplugController.IoControl(string) : T @0600008C                                                                                                    |
| • ● ● ● ℃    | ommunicationController.CRadioCodeplugController.ValidateLocalPassword(string): PasswordStatus @06000098                                                                                                    |
| ≥ © C        | ommunicationController.IRadioCodeplugController.ValidateLocalPassword(string) : PasswordStatus @06000058                                                                                                    |
| Þ 🐾 M        | lotorola.Common.Communication.CommonUtil.PCRDeviceInfo. <passwordstatus>k_BackingField : PasswordStatus</passwordstatus>                                                                                                    |
| ⊳ <i>≫</i> M | Iotorola.Common.Communication.CommonUtil.PCRDeviceInfo.PasswordStatus : PasswordStatus @17000099                                                                                                    |
| P @ M        | ${\sf lotorola.Common.Communication.CommunicationManager.MotoDevice.ValidateLocalPassword(string):Password(string):Password(st$ |
| P @ M        | lotorola.Common.Communication.Service.IDeviceOperation.EndValidateLocalPassword(IAsyncResult): PasswordSt                                                                                                    |
|              | lotorola.Common.Communication.Service.IDeviceOperation.ValidateLocalPassword(DeviceInfo, string) : PasswordS                                                                                                    |
|              | lotorola.Common.Communication.Service.MotorolaDeviceOperation.a(DeviceInto, string) : PasswordStatus @0000                                                                                                    |
|              | lotorola.Common.Communication.Service.MotorolaDeviceOperation.ap.d(object, EventArgs) : void @U0000238                                                                                                    |
|              | lotorola.common.communication.service.wotorola.evice.peration.cnovalidate.local#assword(IAsynckesuit) : Pai                                                                                                    |
|              | lotorola.common.communication.service.viotorolabevice/peration.validateLocalPassword(DeviceInto, string) : Pictorolacommon.com/                                                                                                    |
| Þ 🗘 📩        | obotrocps.cchildrame.a(re) bool; void @00000090                                                                                                    |
|              | statisborgs (Childrame act), vold goodoodd                                                                                                    |
| ▶ @ m        | stattbocps. (Childrame b(r, void @0000000                                                                                                    |
| ≥ œ m        | intertion Characteristic Resource Handler (MainErame usbort string Password Status hool) - hool @060001                                                                                                    |
| Þ 🎯 m        | iototrbocps.CDoc.cfint) : bool @060001E6                                                                                                    |
|              |                                                                                                    |

找到这句 result = this.b. ValidateLocalPassword(this.a, **password**);

在最前面位置点击一下,会出现一个红点,意思是在此处下断点,输入密码点确认后程序运行 到这里会在这里断下来

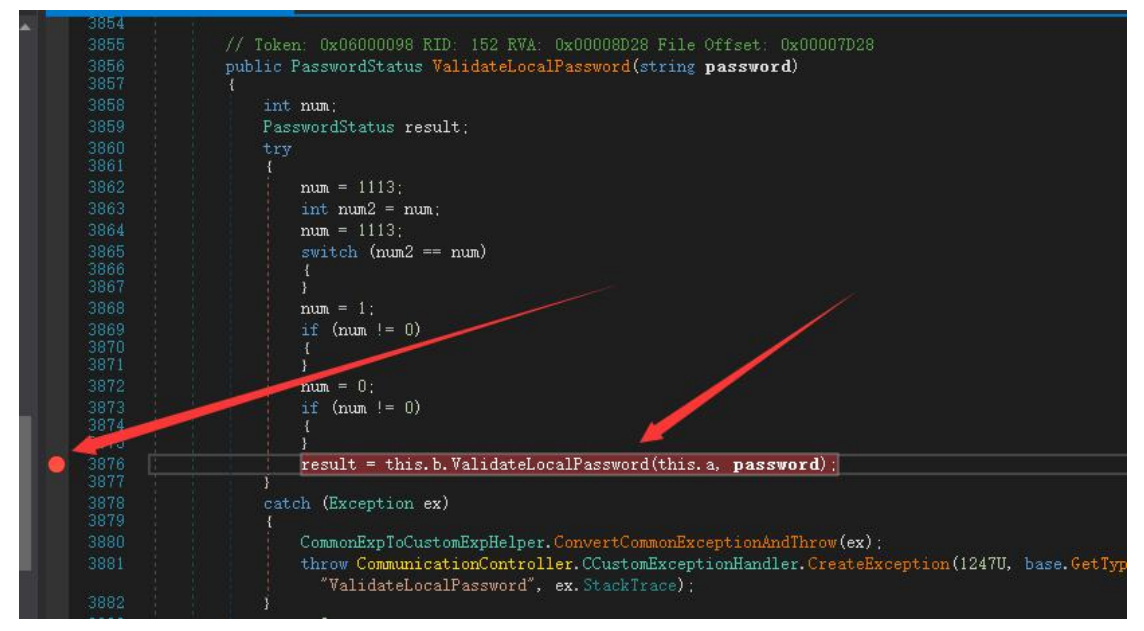

接下来在 dnSpy 窗口按下 F5 键. 会以调试模式打开 CPS

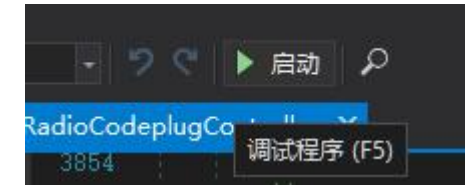

下图直接点确认

| 调试程序               |                                                         | × |
|--------------------|---------------------------------------------------------|---|
| 调试引擎( <u>D</u> ) . | NET Framework                                           |   |
| 可执行程序( <u>X</u> )  | C:\Program Files (x86)\Motorola\MOTOTRBO CPS\mototrbocc |   |
| 参数( <u>R</u> )     |                                                         |   |
| 工作目录( <u>W</u> )   | C:\Program Files (x86)\Motorola\MOTOTRBO CPS            |   |
| 中断于(B)             | 不要中断                                                    |   |
|                    | 确定 ( <u>O</u> ) 取消((                                    | 2 |

连接好对讲机,点击读取,随意输入一个密码然后点击确认

|            | 输入Codepl | ug密码  |
|------------|----------|-------|
|            | •••••    | •     |
|            |          |       |
| 5 <u>-</u> |          |       |
|            | 确定(0)    | 取消(C) |

然后回到 dnSpy 窗口会发现红点里面有个箭头

| 2000   | LLY                                                                     |
|--------|-------------------------------------------------------------------------|
| 3861   |                                                                         |
| 3862   | num = 1113;                                                             |
| 3863   | int num2 = num;                                                         |
| 3864   | num = 1113;                                                             |
| 3865   | switch (num2 == num)                                                    |
| 3866   |                                                                         |
| 3867   |                                                                         |
| 3868   | mum = 1;                                                                |
| 3869   | if $(num != 0)$                                                         |
| 3870   |                                                                         |
| 3871   |                                                                         |
| 3872   | num = 0;                                                                |
| - 3873 | if $(num != 0)$                                                         |
| 3874   |                                                                         |
| 3875   | 3                                                                       |
| 3876   | <b>result</b> = this.b.ValidateLocalPassword(this.a, <b>password</b> ); |
| 3877   |                                                                         |
| 3878   | catch (Exception ex)                                                    |
| 3879   |                                                                         |
| 3880   | CommonExpToCustomExpHelper.ConvertCommonExceptionAndThrow(ex)           |
| 3881   | throw CommunicationController.CCustomExceptionHandler.Createl           |

按一下 F10

程序会运行到 num=0;处停下来

在下方窗口找到 result 这个变量,点击前面的三角展开

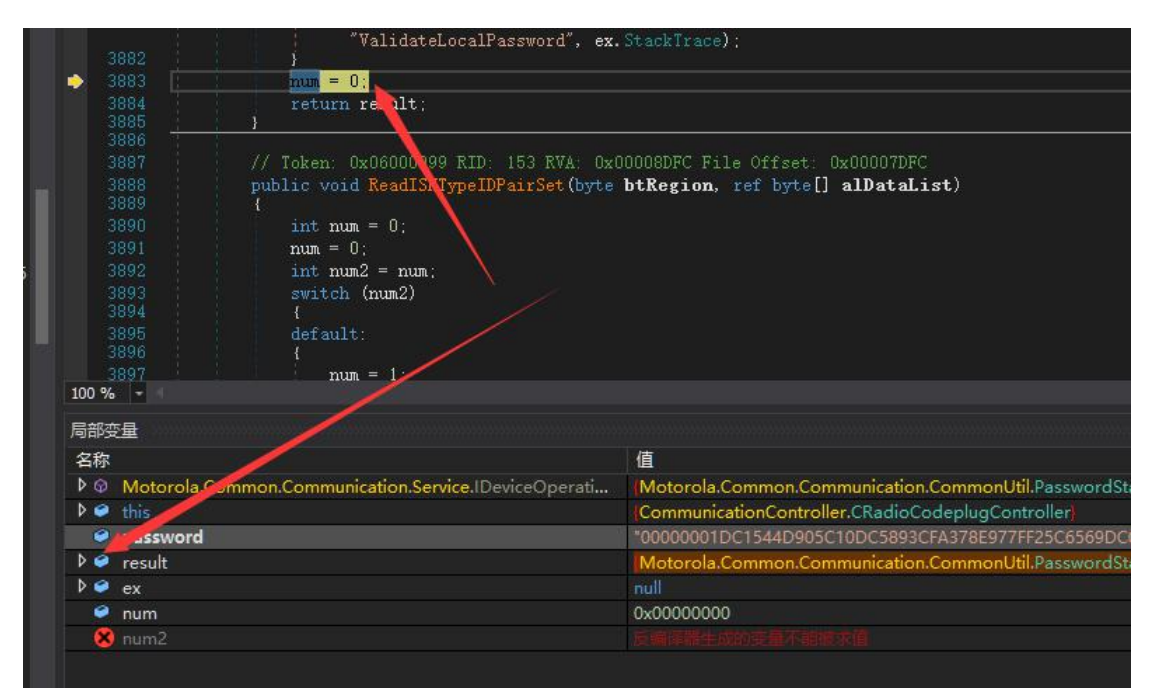

## 展开后找到 IsPasswordValidationSuccess

| 同部分 | 之里                                                   |                                                |
|-----|------------------------------------------------------|------------------------------------------------|
| 名称  |                                                      | 值                                              |
| ۵   | Motorola.Common.Communication.Service.IDeviceOperati | Motorola.Common.Communication.CommonUtil.Pa    |
| ₽ 🤗 | this                                                 | CommunicationController.CRadioCodeplugControll |
| •   | password                                             | "00000001DC1544D905C10DC5893CFA378E977FF25     |
| 4 🥥 | result                                               | Motorola.Common.Communication.CommonUtil.Pa    |
|     | 🔑 AlgorithmID                                        | 0x0000000                                      |
|     | 🔑 ConfigurationLocked                                | 0x00                                           |
|     | 🏓 IsPasswordValidationSuccess                        | false                                          |
|     | 🌶 Policy                                             | None                                           |
|     | 🔑 RemainingAttempts                                  | 0xFF                                           |
| _   | ₽ Salt                                               |                                                |
| ۵ 🏈 | ex                                                   |                                                |
| 9   | num                                                  | 0x0000000                                      |
|     | num2                                                 |                                                |

## 把这个 IsPasswordValidationSuccess

## 后面的参数值改成 true

| passworu                    | 0000001001344030301000363      |
|-----------------------------|--------------------------------|
| 🔺 🤗 result                  | (Motorola.Common.Communication |
| 🏓 AlgorithmID               | 0x0000000                      |
| 🔑 ConfigurationLocked       | 0x00                           |
| IsPasswordValidationSuccess | true                           |
| 🏓 Policy                    | None                           |
| 🄑 RemainingAttempts         | 0xFF                           |
| 🔑 Salt                      | null                           |
| Þ 🥥 ex                      | null                           |
| num                         | 0x0000000                      |
| 8 num2                      |                                |
|                             |                                |

然后按下 F5 继续

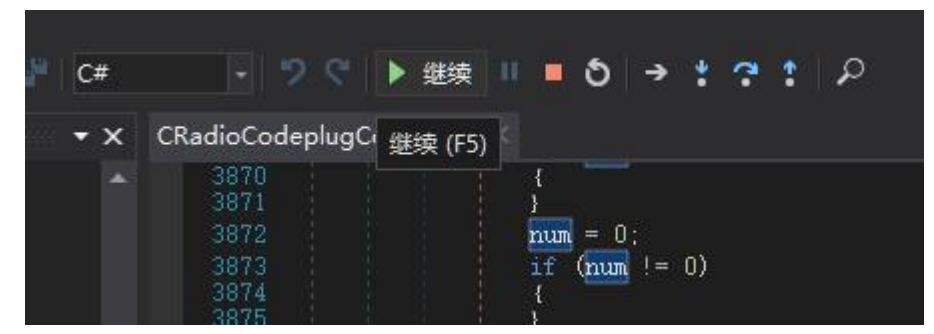

至此你会发现 CPS 里面进度条在走.听到声音后就能看到读取成功了,找到常规设置,再在右侧 找 codeplug 密码 点击小眼睛就能看到了

| XiR   | P8668i |              | 4 .      |          |
|-------|--------|--------------|----------|----------|
| SET - | 常规设置   | Cadaalua常知   | 44000044 |          |
| -     | 附件     | Codeping#ras | 11223344 | <b>_</b> |
|       | 按钮     | 检查密码         | 只读       | -        |
| 🖂     | 短信     | 家口具名当话为新始本   | -        |          |